# 第26回総会(オンライン) 参加方法について

古代アメリカ学会事務局 info@americaantigua.org

## はじめに

- ・目次の項目をクリックすると参加に必要な操作方法のページに移動できます。
- ここで紹介するのは、個人情報をZoom側に
   登録(=アカウント作成)せずに参加する方法
   です。
- 審議に参加するためには、Zoomのインストー ルが必要です(投票機能)。

# オンライン総会参加の注意点

- 事務局から配布されるメールに記載された情報を第三者に譲渡することはできません。
- 総会の内容は議事録作成のため、事務局に よって録画されます。
- 参加者による総会内容の録画・録音・スク リーンショットは固くこれを禁じます。
- 議事の進行を著しく乱す行為が認められた場合、事務局は強制的にこれを排除します。

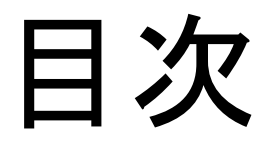

目次の項目をクリックすると該当ページに直接移動できます。

はじめに

- <u>オンライン総会参加の注意点</u>
- 0. <u>メール確認</u>
- 1. 準備<u>(PCIcZoomをインストールする)</u>
- 2. 参加する。
  - 1. Zoomアカウントを作成していない場合。
  - 2. <u>参加者名を変更する(Zoomアカウント取得者)。</u>
- 3. <u>発言する。</u>
- 4. <u>投票する。</u>
- 5. <u>総会から退出する。</u>

0.メール確認

後日、学会事務局から総会参加予定者に対して以下のような招待メールを配信しますので、厳重に保管してください。

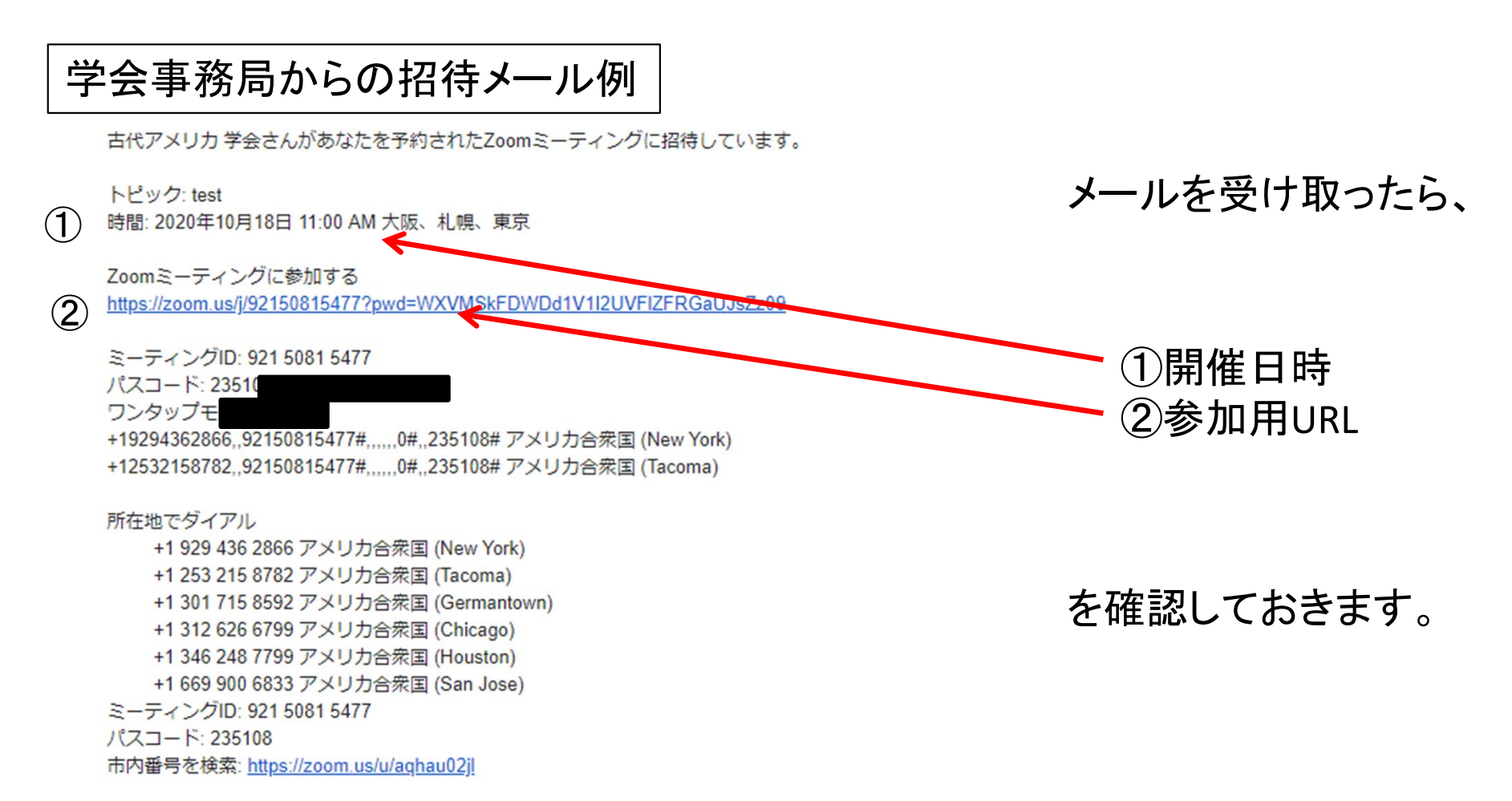

### 1.準備(PCにZoomをインストールする)

①ここをクリック(↓を含むウェブ画面が開きます)。

ミーティング用Zoomクライアント

最初にZoomミーティングを開始または参加されるときに、ウェブブラウザのクライアント が自動的にダウンロードされます。ここから手動でダウンロードすることもできます。

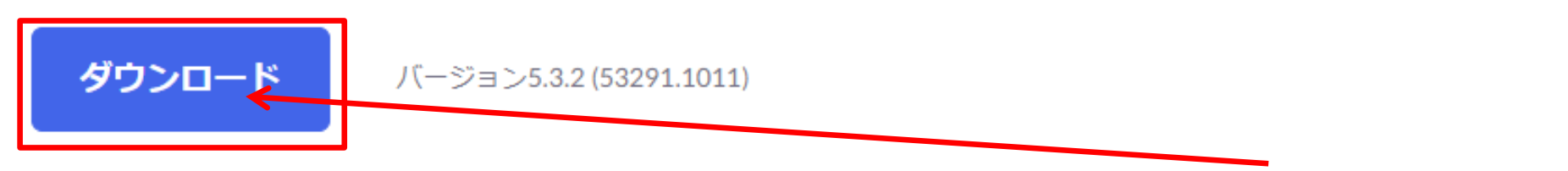

②「ミーティング用Zoomクライアント」の「ダウンロード」をクリック。

| ◎ 名前を付けて保存                                                                   |                                                                                                    |                                                                                                    | ×                                                                                                    |                                       |        |
|------------------------------------------------------------------------------|----------------------------------------------------------------------------------------------------|----------------------------------------------------------------------------------------------------|----------------------------------------------------------------------------------------------------|---------------------------------------|--------|
| ← → ✓ ↑ ■ > PC > デスクトップ                                                      |                                                                                                    |                                                                                                    |                                                                                                    | ③←の画面が開いたら、画面左                        | -      |
| 整理 ▼ 新しいフォルダー                                                                |                                                                                                    |                                                                                                    | ≣≡≣ ▼ (?)                                                                                                  | から「デスクトップ」を選んで「保                      |        |
| PC<br>③ 3D オブジェクト<br>● ダウンロード<br>◎ デスクトップ<br>◎ ドキュメント<br>◎ ピクチャ<br>◎ レデオ × く | <ul> <li>         神戸市外国語大学2016 民族誌学       </li> <li>         神戸市外国語大学2016 民族誌学       </li> <li>         神戸市外国語大学2017 アメリカ地域論       </li> <li>         神戸市外国語大学2017 アメリカ地域論       </li> <li>         神戸市外国語大学2017 文化人類学       </li> <li>         神戸市外国語大学2017 文化人類学       </li> </ul> | 更新日時<br>2020/06/09 11:41<br>2020/06/04 14:56<br>2020/06/07 22:30<br>2020/06/07 22:33<br>2020/06/09 11:45<br>2020/06/09 11:45 | 種類 サイ: ▲<br>ファイル フォルダー<br>ファイル フォルダー<br>ファイル フォルダー<br>ファイル フォルダー<br>ファイル フォルダー<br>ファイル フォルダー<br>ファイル フォルダー | 存」を <u>クリック</u> 。<br>④「ZoomInstaller」 | A DECK |
| ファイル名(N): ZoomInstaller<br>ファイルの種類(T): Application<br>ヘ フォルダーの非表示            |                                                                                                    | 古代アメリカ                                                                                                    | ×<br>₩(5) ++1)tlル<br>学会事務局                                                                                 | がデスクトップに<br>保存されます。<br>Zoominstaller  |        |

## 1.準備(PCにZoomをインストールする)

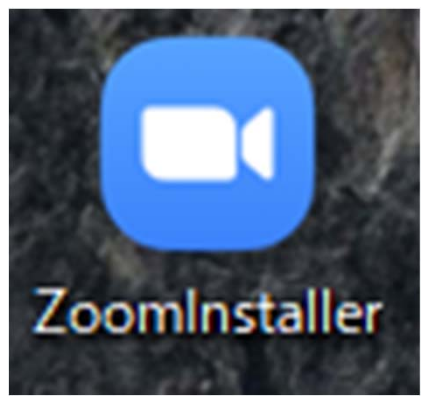

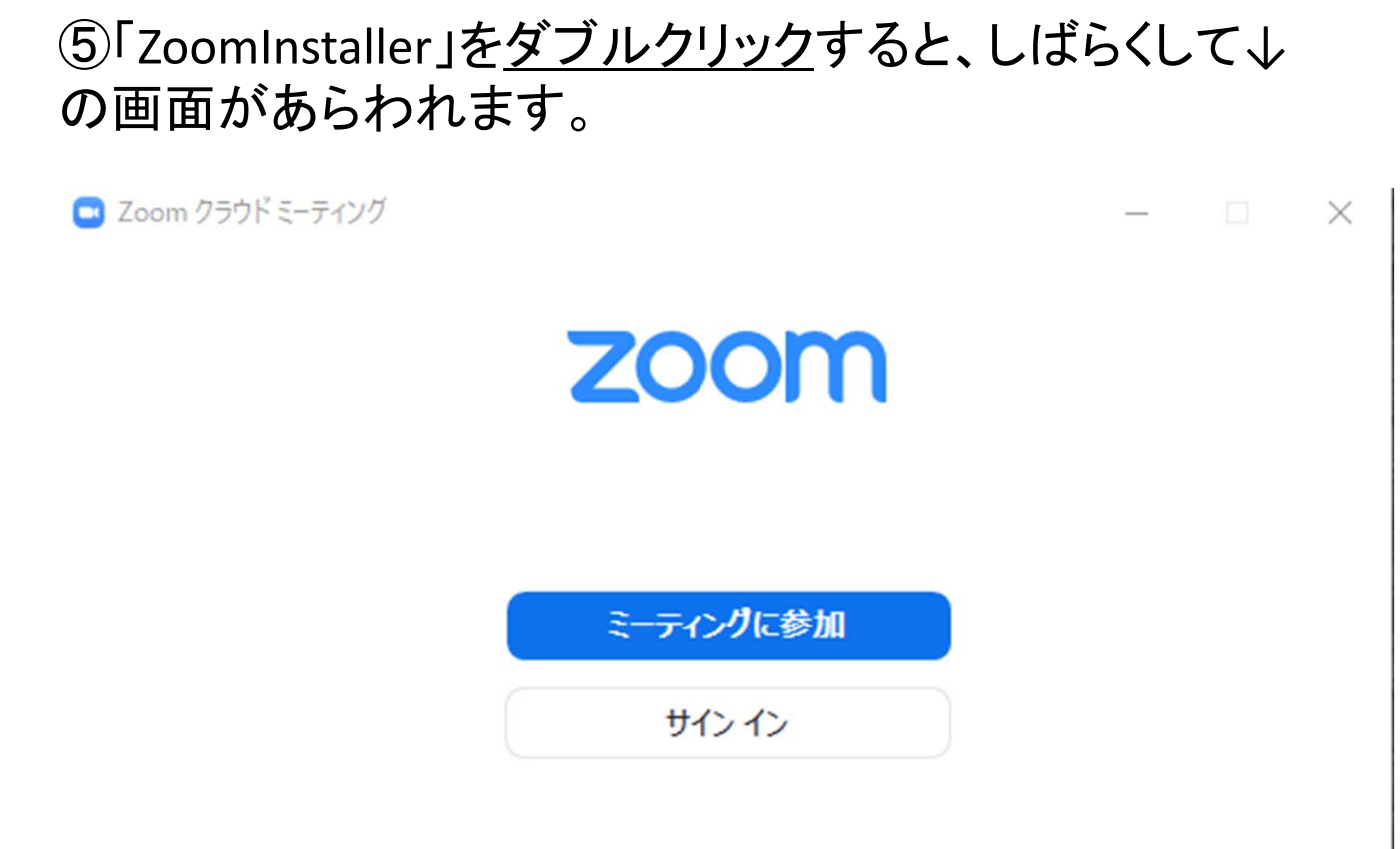

#### ⑥これで準備完了。

バージョン: 5.3.2 (53291.1011)

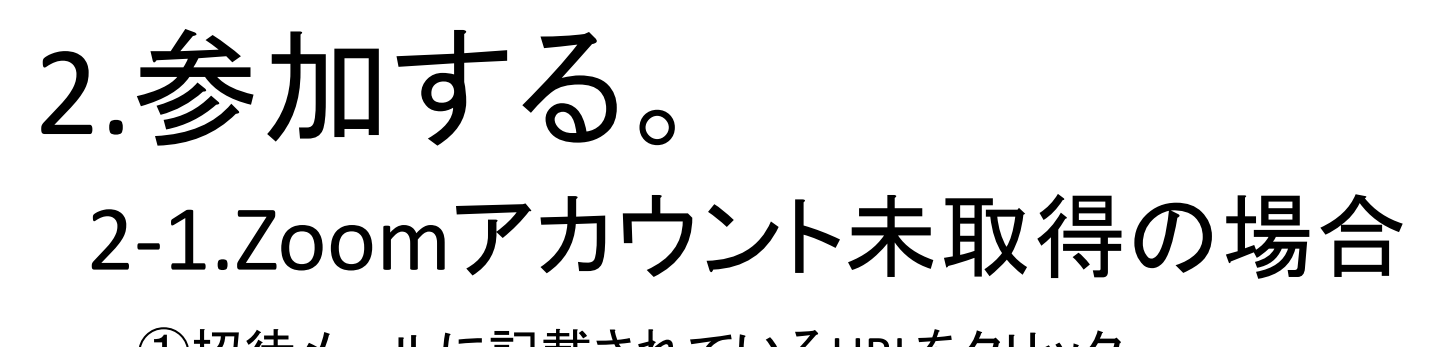

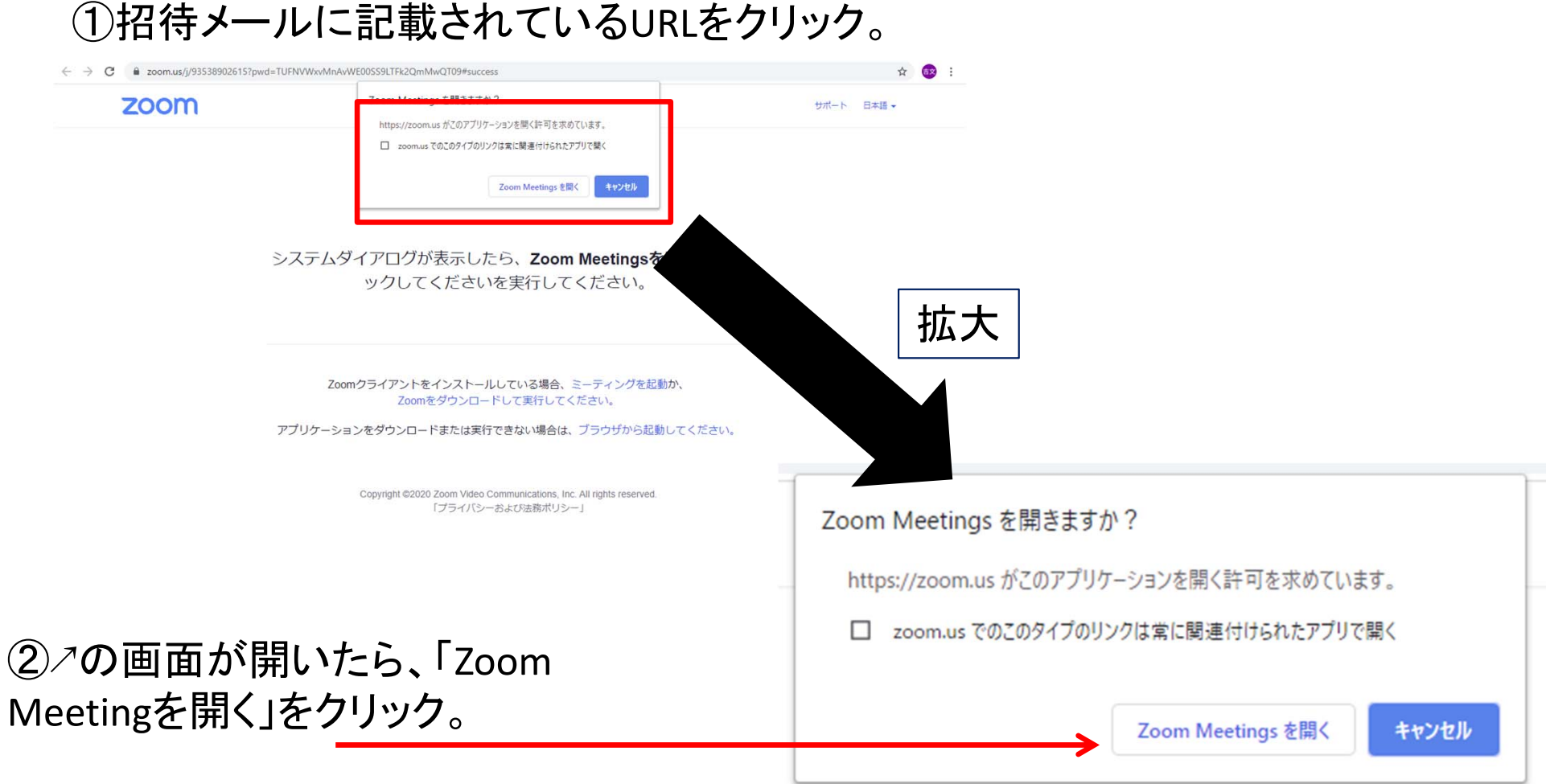

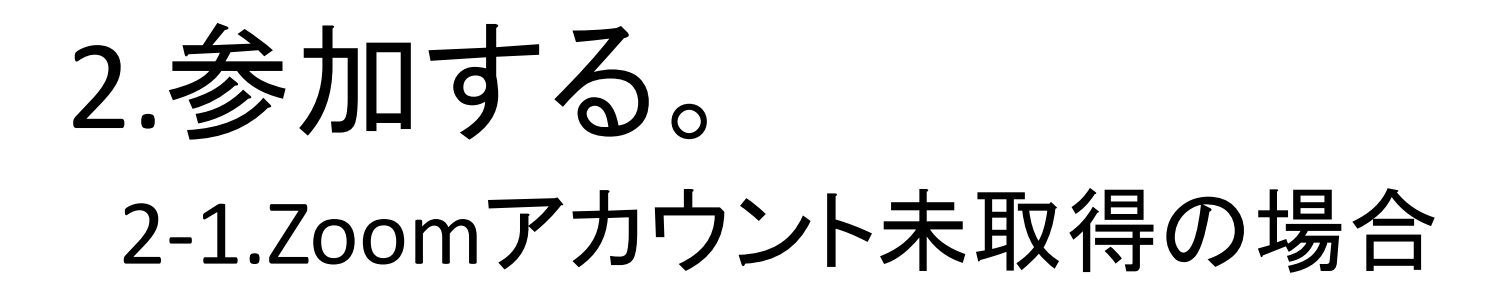

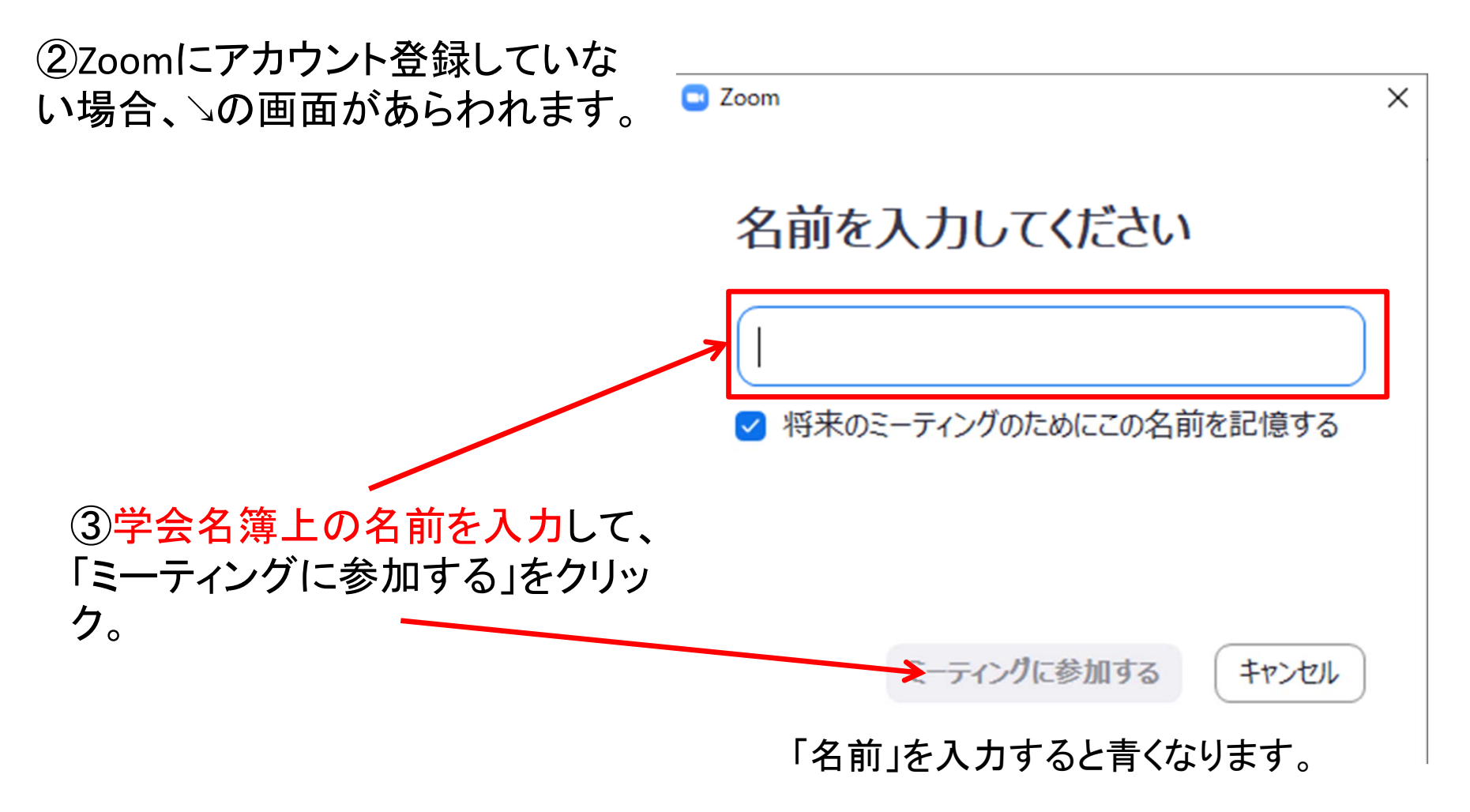

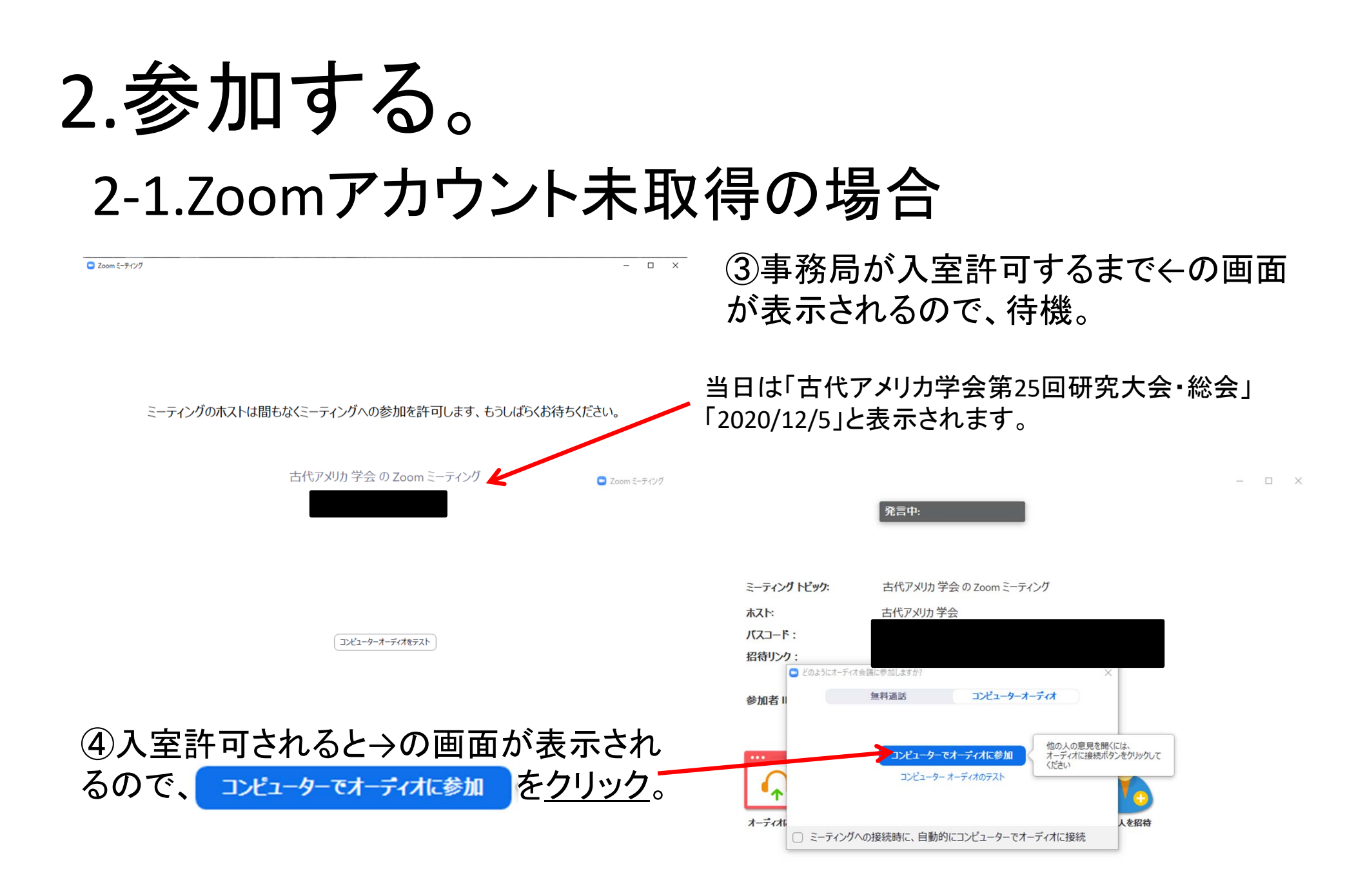

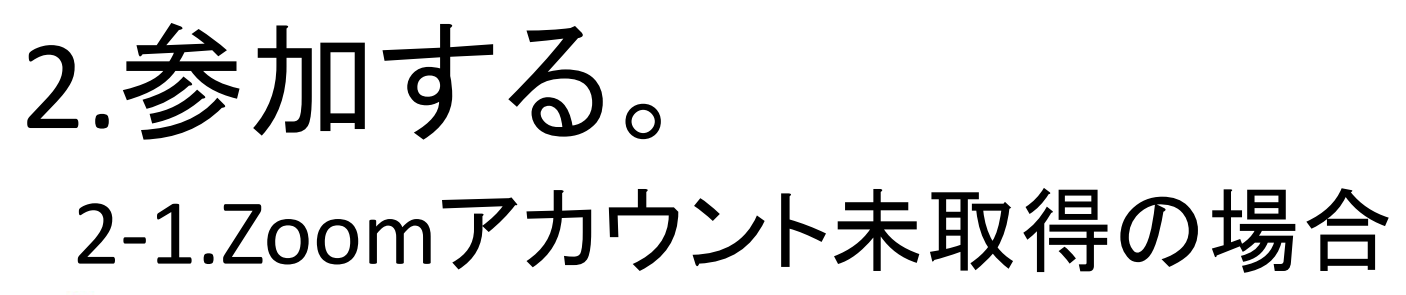

| ● 発言中:                                                       | ⑤承認されると左の画面に切り<br>替わります。             |
|--------------------------------------------------------------|--------------------------------------|
|                                                              | 当日ここには役員などカメラ映像を<br>オンにした会員が映し出されます。 |
| 古代アメリカ学会                                                     | _ 当日ここには発言者の映像が映<br>し出されます。          |
|                                                              |                                      |
| Name     Extra line            ・・・・・・・・・・・・・・・・・・・・・・・・・・・・・ | ↑ ●<br>IO共有 レコーディング                  |

①入室後の画面下に表示されている各種機能をもちいて総会に参加します。以下では、必要に応じて解説します。

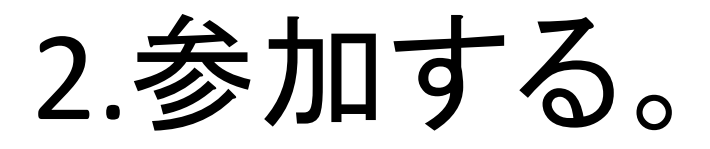

### 2-2.参加者名を変更する(Zoomアカウント取得者)

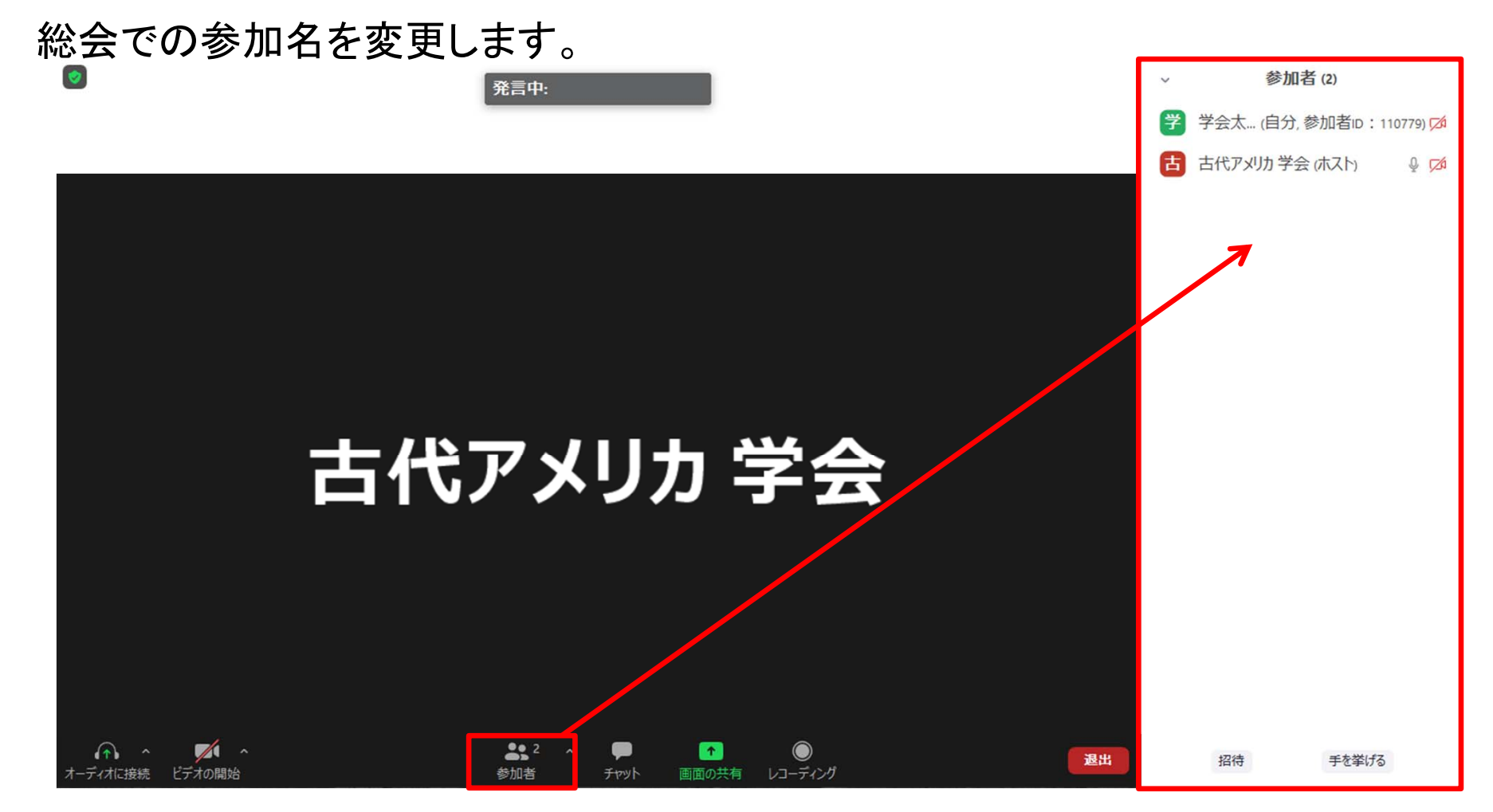

#### ①ウインドウ下部の「参加者」をクリックして参加者リストを表示させます。

## 2.参加する。

### 2-2.参加者名を変更する(Zoomアカウント取得者)

| √ 参加者(2)                                                      |                   |
|---------------------------------------------------------------|-------------------|
| 学 (自分,参加者ID:110779) 詳細>                                       | 名前の変更             |
| 古 古代アメリカ 学会 (ホスト) ↓ 🔎 💋                                       | プロファイル画像を追加       |
| ②「自分」にカーソルをあわせると <mark>詳細&gt;</mark><br>すると、サブウインド(ノ)があらわれます。 | が表示されるので、クリックします。 |

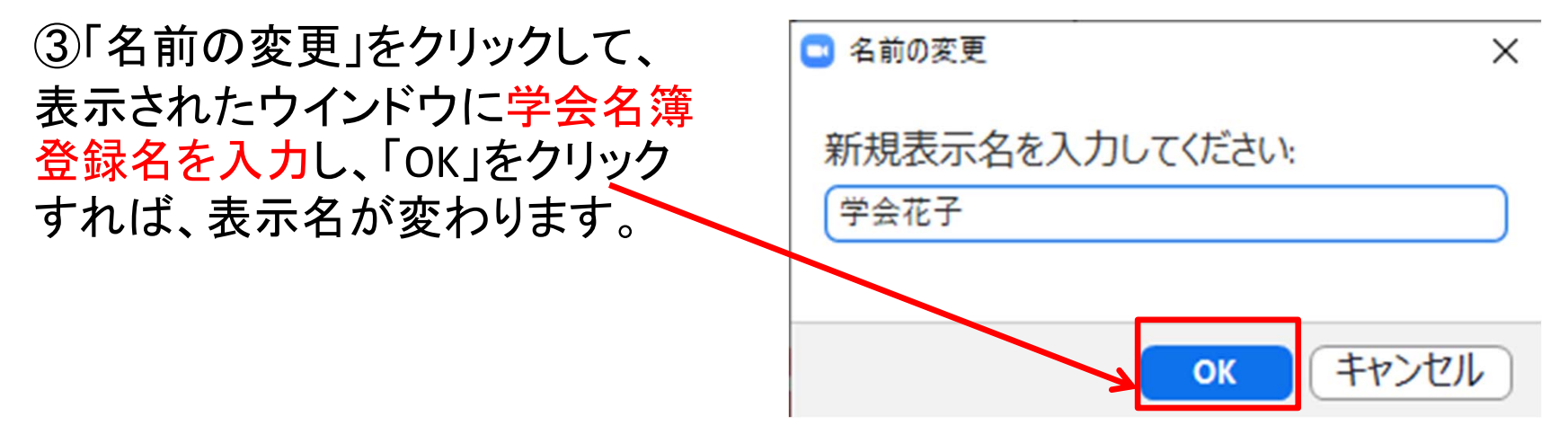

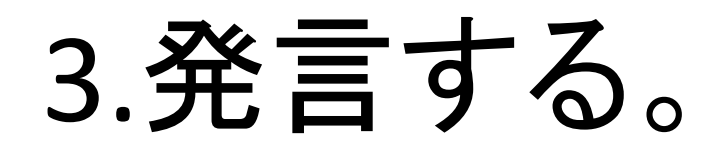

初期設定では事務局が参加者すべてのマイク・カメラをオフにしています。 発言する際には次の手順をと<u>ります</u>。

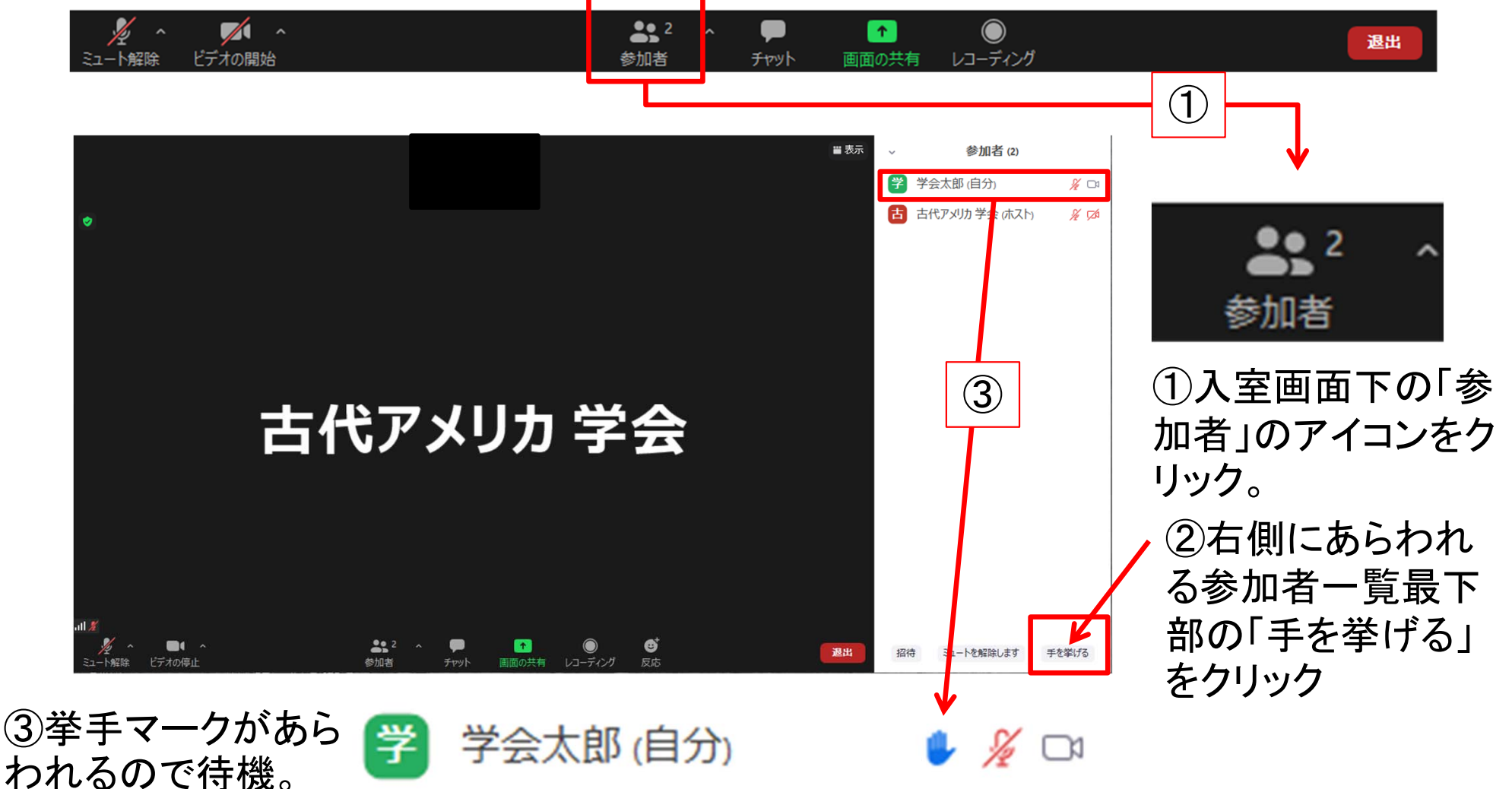

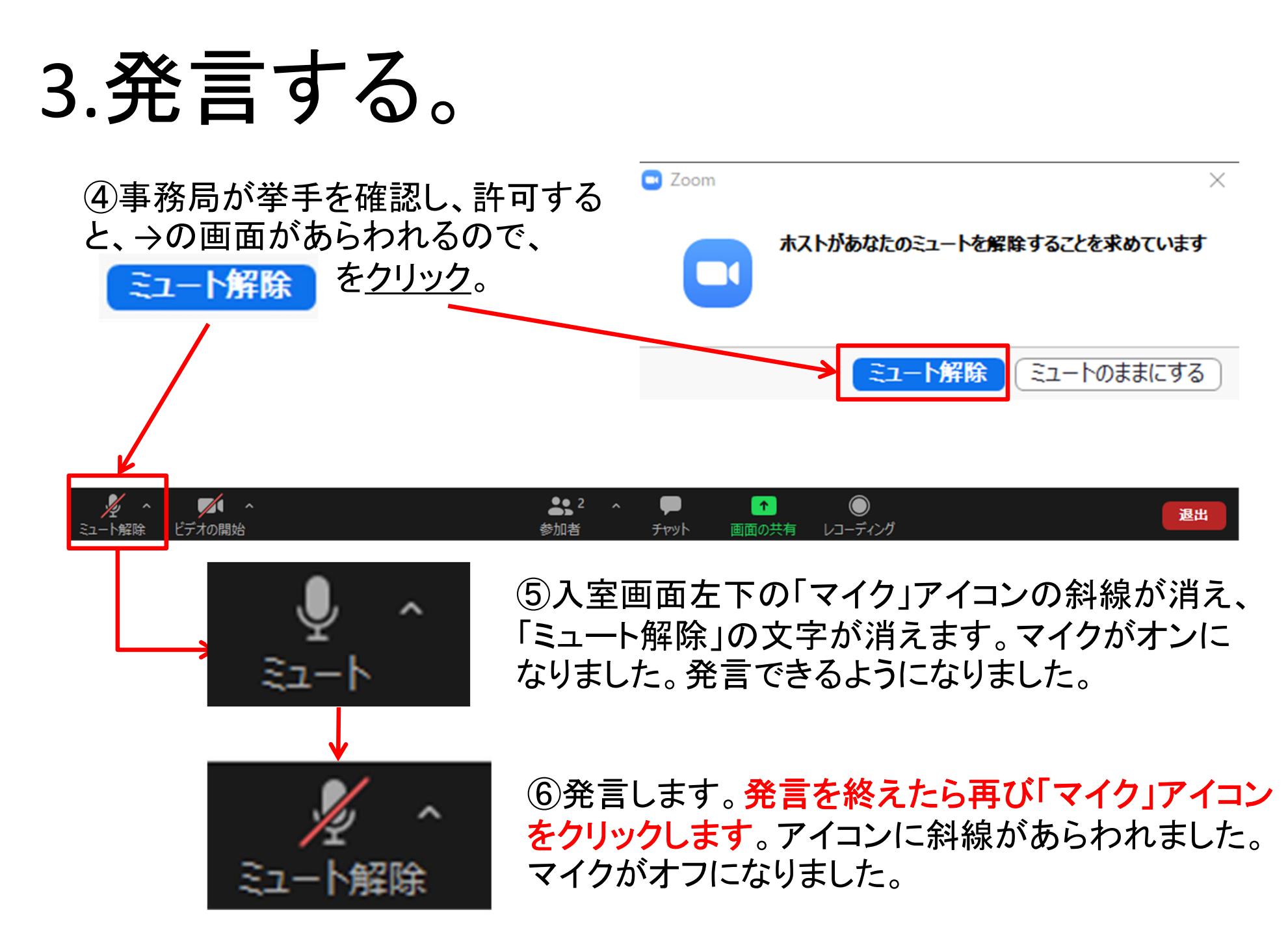

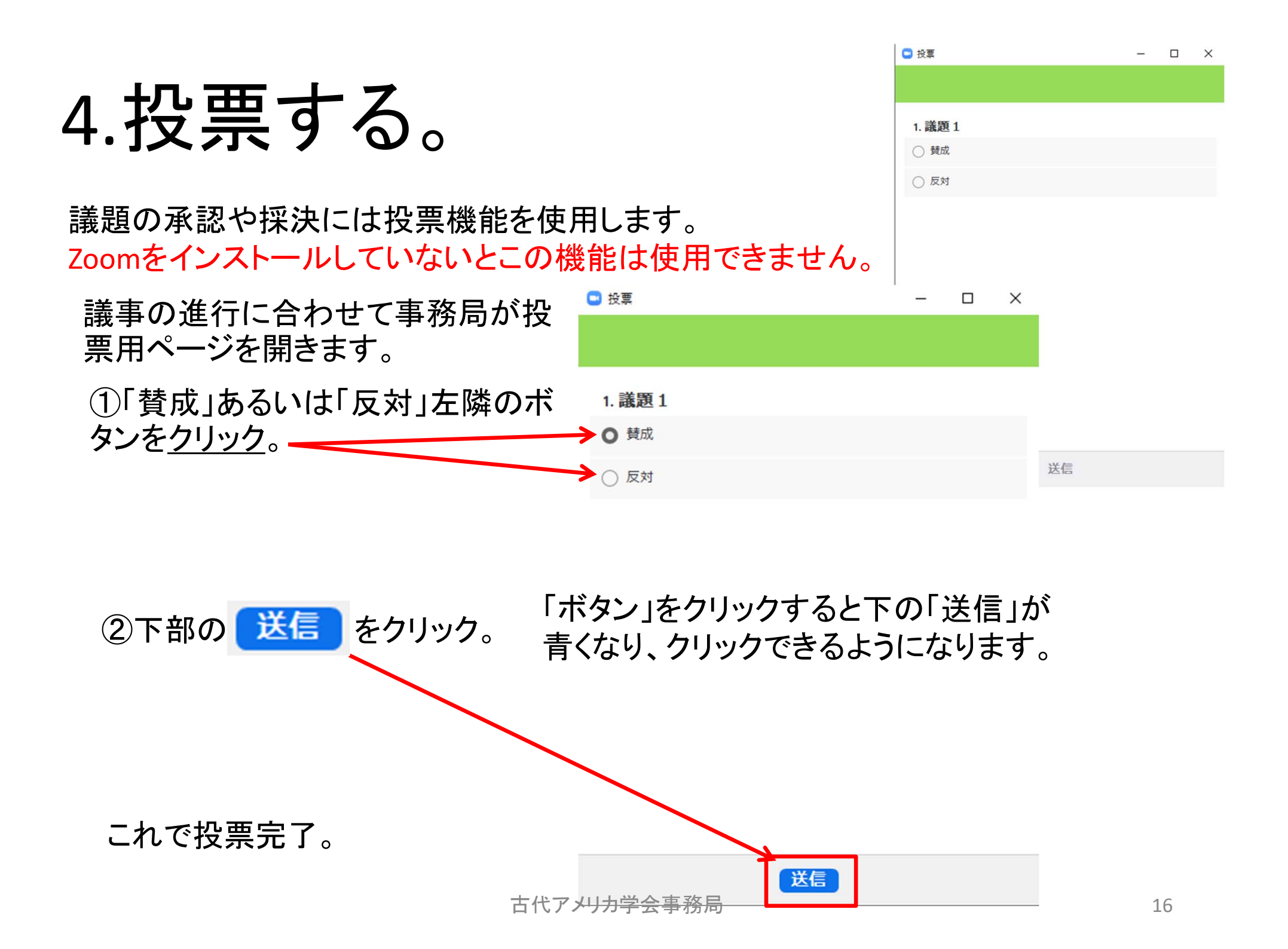

4.投票する。

採決の結果は、 議題ごとに参加者に 共有されます。 ● 投票 – □ ×
 ホストが投票結果を共有しています
 1. 議題1
 賛成 100%
 反対 0%

報告事項における承認、審議事項に おける採決は、この手順を繰り返して 行います。

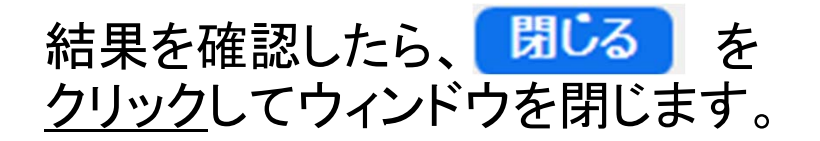

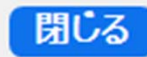

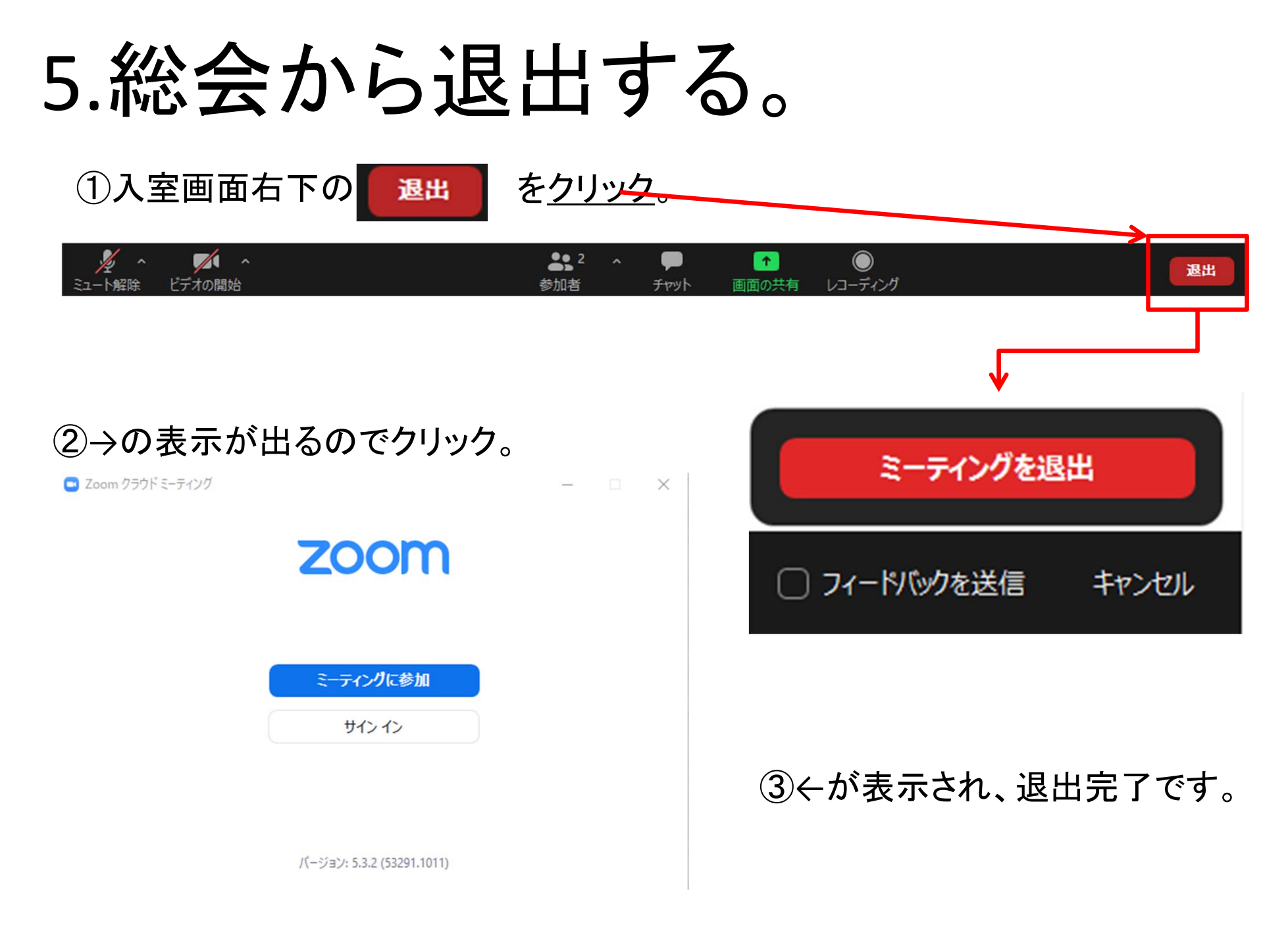

問い合わせ

• なにかご不明な点がございましたら、学会事務局までお問合せください。

事務局: info@americaantigua.org

当日の総会開催中のトラブルのご相談は、以下までご連絡ください。
 メールアドレス: <u>anuualmeeting@americaantigua.org</u>

なお、お問い合わせの際には電話番号をご記載ください。 問い合わせ内容次第では、個別に電話対応いたします。

また、音声出力等のトラブルについてはZoomのチャット機能からご連絡 いただけます。